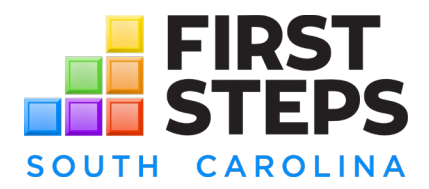

## South Carolina Birth through Five High Level Data by Census Tract Tableau Dashboard How To

Link to Dashboard

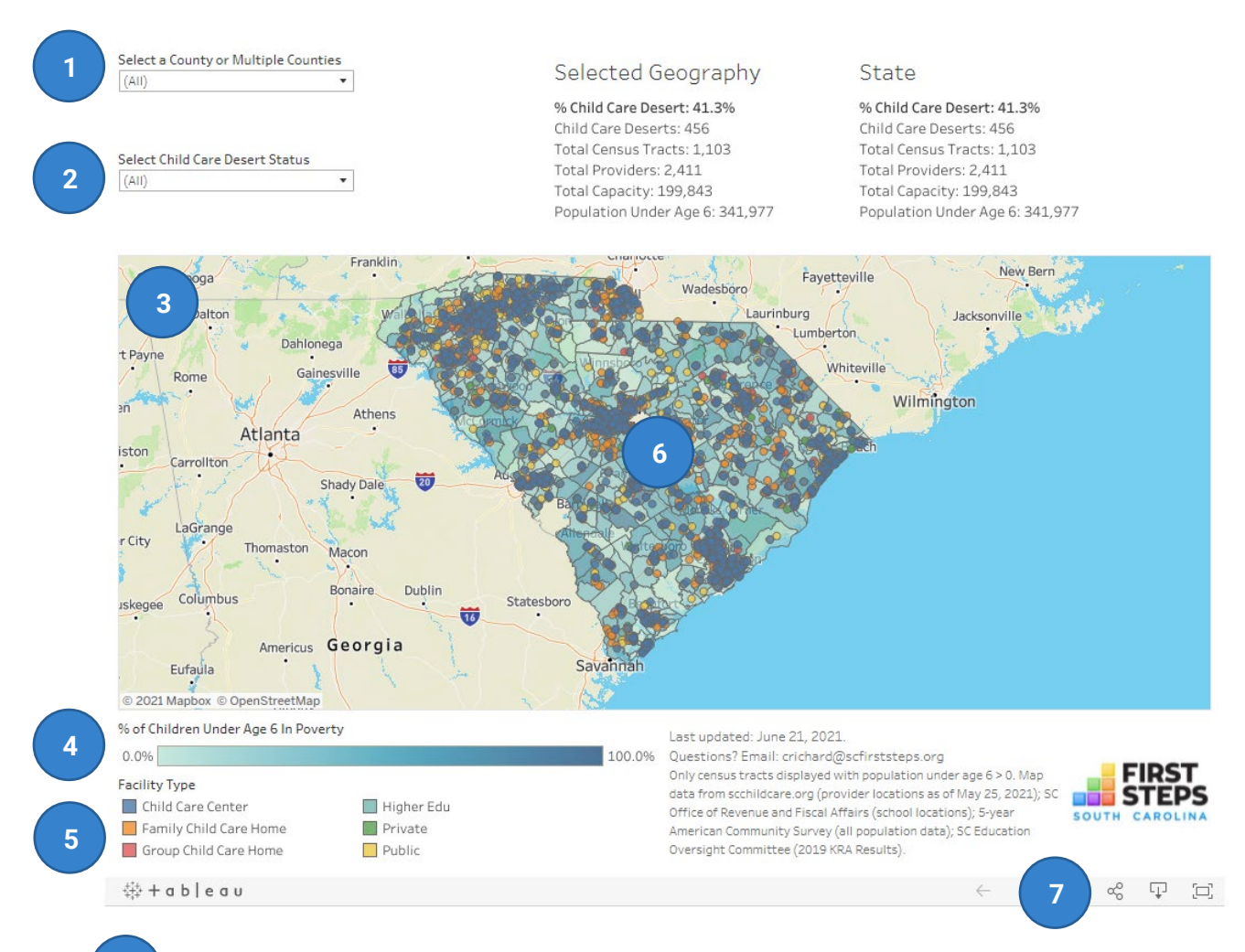

**Select a County or Multiple Counties:** click the down arrow and the list of counties will appear. You can select as many counties as you want. The map and

Select a County or Multiple Counties

| (Multiple values) | • |
|-------------------|---|
|                   |   |
| (AII)             |   |
| ✓ Abbeville       |   |
| Aiken             |   |
| ✓ Allendale       |   |
| Anderson          |   |
|                   |   |

the statistics listed under "Selected Geography" will change according to what you select.

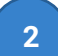

Select Child Care Desert Status: click the down arrow and a list will appear to ask if you want

| Select Child Care Desert S | Status |
|----------------------------|--------|
| (AII)                      | •      |
| ✓ (AII)                    |        |
| ✓ Yes                      |        |
| ✓ No                       |        |
| 1.2 1.4 1.4 1.4            | 2 É    |

to display census tracts that are considered a child care desert ("Yes"), not a child care desert ("No"), or both ("All"). The map and the statistics listed under "Selected Geography" will change according to what you select.

Map Tools: if you hover over the top left of the map, a navigation bar will appear that will allow you to interact with the map in different ways, like zooming in and out or panning around.

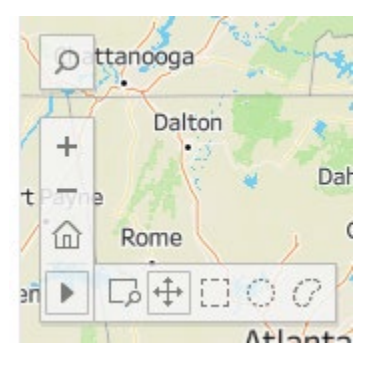

**Base Color of Map:** the base map is the proportion of children under age 6 who are in poverty (<100% of the federal poverty level). This scale will change dynamically with the map view, but the darkest color will always indicate the highest proportion

**5 Point Data:** the points on the map represent locations of child care and school facilities. The colors correspond to the facility type as displayed in the legend. If you click on a color in the legend, only that facility type will be highlighted. To deselect, click the color again.

**Tooltips:** if you hover over different features of the map, text boxes with more information will appear. If you hover over a census tract, details about the county and tract will appear. If you hover over a provider, details about the provider's location and grades served (if a school) or capacity and ABC Quality level (if a child care).

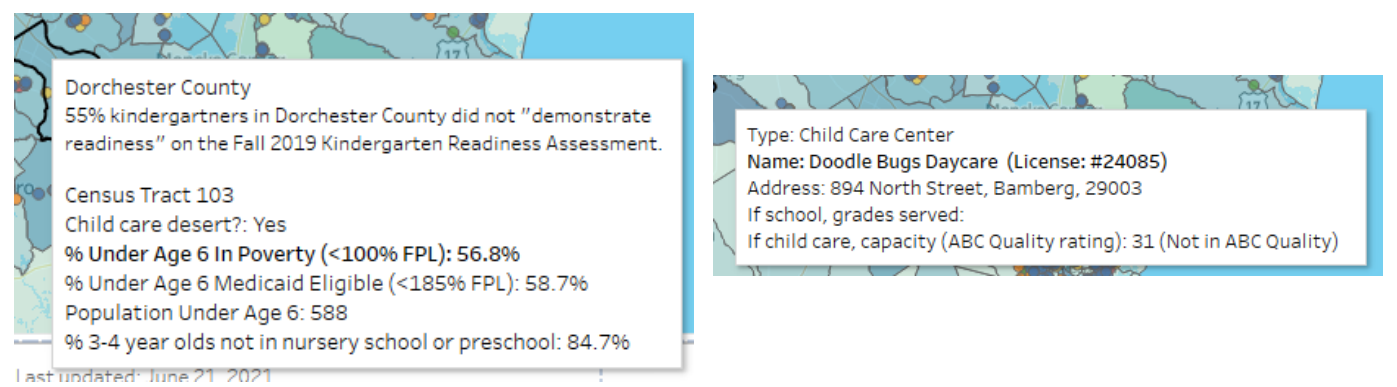

**Tableau tools:** you can share, print, or make the map full screen using these buttons in the bottom right of the screen.